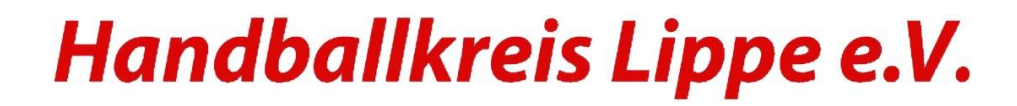

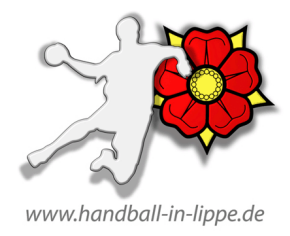

## Anleitung für SBO -aktuelle Spiele-Liste laden

- 1. Anwahl der SBO-Software (https://sbo.handball4all.de/app\_v3/index.html). <u>Voraussetzung:</u> eine funktionierende Internetverbindung.
- 2. Der Startbildschirm von SBO erscheint mit einem leeren Spiel.
- 3. Nun auf den Button Menü klicken und

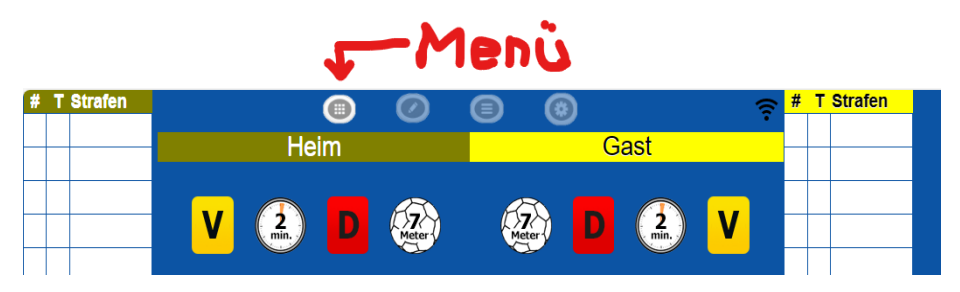

4. Es erscheint eine "alte" Liste der Spiele, die bereits stattgefunden haben (sortiert nach Datum). Somit kann auf Grund von sehr vielen Spielen mit bereits vergangenen Spielterminen eine lange Liste dargestellt sein und das aktuell gesuchte Spiel nicht gefunden werden.

## **Beispiel:**

| Vereinsnummer(n): Spieleliste vom Server laden |            |                  |                  |  |  |  |
|------------------------------------------------|------------|------------------|------------------|--|--|--|
| Nr                                             | Datum      | Zeit Staffel M   | annschaften      |  |  |  |
| 622502                                         | 11.11.2023 | 13:30 mA-KLH-OWL | - TuSE Oberlübbe |  |  |  |
| 6021020                                        | 11.11.2023 | 17:30 M-KL       | - TSV Hillentrup |  |  |  |
| 600105                                         | 11.11.2023 | 19:30 M-Landes2  | SC Münster       |  |  |  |
| 6245260                                        | 12.11.2023 | 12:00 mC-KK2-OWL | - Herzebr. SV    |  |  |  |
| 6227230                                        | 12.11.2023 | 13:40 wC-KL2-OWL | TuS Bi/Jöllenb   |  |  |  |
| 6247130                                        | 12.11.2023 | 15:20 wB-KL2-OWL | - TSVE Bielefeld |  |  |  |

Da das kommende Wochenende in diesem Fall der 18./19. November 2023 ist und nicht auf der Liste zu sehen ist wird wie folgt vorgegangen:

5. Mit einem Klick auf den Button

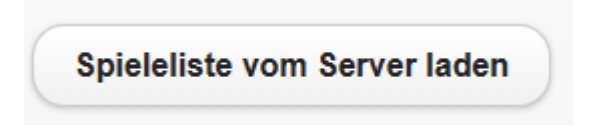

## Handballkreis Lippe e.V.

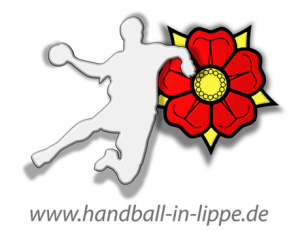

wird die **bisherige Liste gelöscht**, eine **aktuelle Liste wird ab dem aktuellen Datum** neu geladen und angezeigt. Eine aktuelle Spielauswahl steht nun zur Verfügung.

| Vereinsnummer(n): Spieleliste vom Server laden |            |        |           |                   |  |  |  |
|------------------------------------------------|------------|--------|-----------|-------------------|--|--|--|
| Nr                                             | Datum      | Zeit S | taffel    | Mannschaften      |  |  |  |
| 602535                                         | 17.11.2023 | 18:00  | mJD-KL    | - HB Bad Salzuf.  |  |  |  |
| 6225240                                        | 18.11.2023 | 13:30  | mC-KL3-OW | L Wiedenbr. TV    |  |  |  |
| 6023020                                        | 18.11.2023 | 15:30  | F-KL      | - TV Hor-Bad Mei  |  |  |  |
| 6021021                                        | 18.11.2023 | 17:30  | M-KL      | - TuS Brake/Lip   |  |  |  |
| 6003044                                        | 18.11.2023 | 19:30  | F-Landes1 | - HSG EURo        |  |  |  |
| 6023020                                        | 23.11.2023 | 19:15  | F-KL      | - SG HB Detmold 3 |  |  |  |

6. Alles Weitere wie gewohnt ausführen.

Viel Erfolg

Handballkreis Lippe e.V.